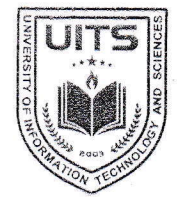

UNIVERSITY OF INFORMATION TECHNOLOGY & SCIE NCES ইউনিভার্সিটি অব ইনফরমেশন টেকনোলজি অ্যান্ড সায়েন্সেস

রেজিস্ট্রার অফিস

স্মারক নং: ইউআইটিএস/রেজি/২৪০৮২৯-০২

& UGC Approved

| তারিখঃ | ১৪ ভাদ্র ১৪৩১ বঙ্গাব্দ    |
|--------|---------------------------|
|        | ২৯ আগস্ট ২০২৪ খ্রিস্টাব্দ |

An initiative of PHP Family

বিজ্ঞপ্তি

আদিষ্ট হয়ে ইউনিভার্সিটি অব ইনফরমেশন টেকনোলজি অ্যান্ড সায়েন্সেস-এ অধ্যয়নরত শিক্ষার্থীদের অবগতির জন্য জানানো যাচ্ছে যে, শরৎকালীন ট্রাইমেস্টার ২০২৪ এর কোর্স/থিসিস/প্রজেক্ট/ইন্টার্নশীপ এর ট্রাইমেস্টার এডমিশন (রেজিস্ট্রেশন) কার্যক্রম আগামী ০২ সেপ্টেম্বর ২০২৪ থেকে ০৫ সেপ্টেম্বর ২০২৪ খ্রি. তারিখ পর্যন্ত চলবে।

ট্রাইমেস্টার এডমিশন (রেজিস্ট্রেশন) প্রক্রিয়া সম্পন্ন করার জন্য টিউশন ফি-সহ অন্যান্য ফি ইউনাইটেড কমার্শিয়াল ব্যাংক লিমিটেড (ইউসিবি)- এর যে কোন শাখায় (হিসাব নাম: University of Information Technology and Sciences (UITS), হিসাব নং: ১২৩১৩০১০০০০০০০৬৬), পূবালী ব্যাংক (বারিধারা শাখা), ইবিএল ড্রপবক্স (ইউআইটিএস) এবং নিম্নলিখিত প্রক্রিয়া অনুসরণ করে অনলাইনে জমাদান করা যাবে।

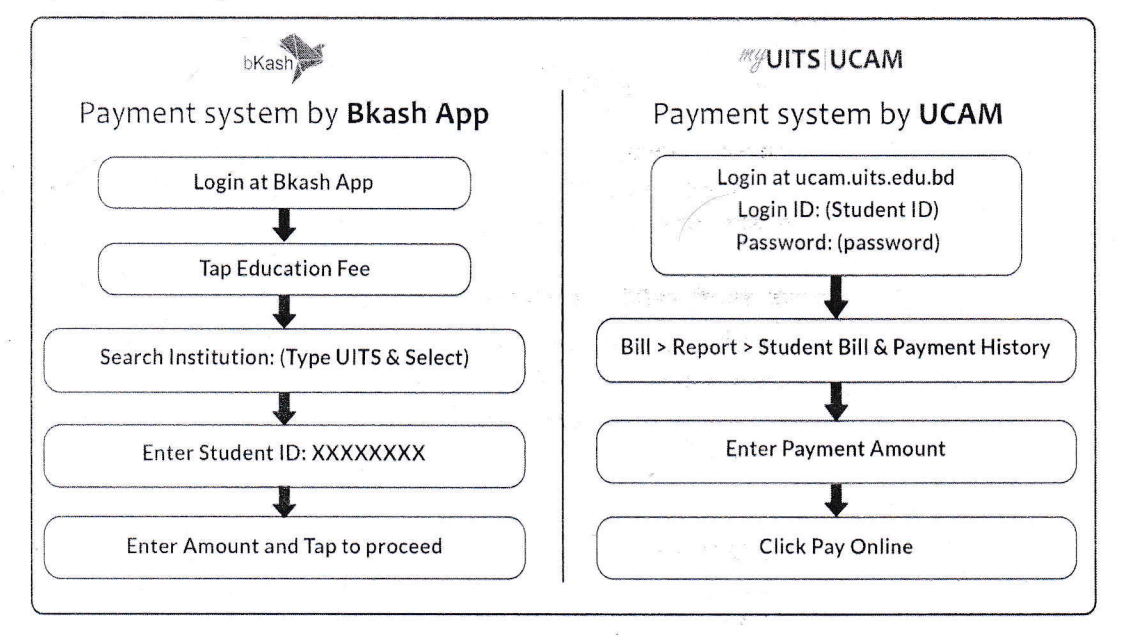

উল্লেখিত সময়ের মধ্যে ট্রাইমেস্টার এডমিশন (রেজিস্ট্রেশন) প্রক্রিয়া সম্পন্ন করার জন্য শিক্ষার্থীদেরকে আহবান জানানো হলো।

মোহাম্মদ কামরুল হাসান রেজিস্ট্রার

ইউনিভার্সিটি অব ইনফরমেশন টেকনোলজি অ্যান্ড সায়েন্সেস

 Permanent Campus: Holding 190, Road 5, Block J, Baridhara, Maddha Nayanagar, Vatara, Dhaka-1212

 Phone: +8809678-008487, Mobile: +8801713-487709, +8801939-915209, +8801914-240649, +8801844-043870

 www.uits.ac.bd

 Email: info@uits.ac.bd